Dans le but d'en faciliter la consultation, les index des noms numérisés seront accessibles à partir du produit/service « Consulter – Index noms / Zonage agricole », et ce, dès le 11 juillet 2016.

| 1. Cliquez sur<br>« Consulter ».                      | INSTRUCTIONS CONSULTER FACTUR 1<br>DOSSIER CLIENT DHM BULLETIN<br>REGISTRE FONCIER DU QUÉBEC EN LIGNE                                                                                                    | a) (2) (2) |
|-------------------------------------------------------|----------------------------------------------------------------------------------------------------|------------|
| 2. Cliquez sur « Inde<br>noms / Zonage<br>agricole ». | ex des Sélectionner un produit / service Registre foncier Acte, radiation, avis d'adresse Index des immeubles Index des noms / Zonage agricole Ivre de présentation Registre complémentaire des mentions Registre des droits réels d'exploitation des ressources de l'État Registre des mentions Registre des mentions Registre des réseaux de services publics et des immeubles situés en territoire non ca Registre des adresses Répertoire des titulaires de droits réels / Fichier des titulaires de droits miniers Autres registres Plan cadastral Historique cadastral étendu Cardex Fermer | adastré    |

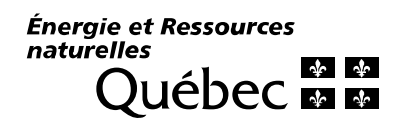

| 3. | Dans la section<br>« Numérisé,<br>sélectionnez « Index | Consultation - Index des noms / Zonage agricole<br>Critères de recherche                                                                                                    |
|----|--------------------------------------------------------|----------------------------------------------------------------------------------------------------|
|    | des noms ».                                            | Type de registre                                                                                                    |
|    |                                                        | Informatisé                                                                                                    |
|    |                                                        | ○ Index des noms                                                                                                    |
|    |                                                        | O Zonage agricole                                                                                                    |
|    |                                                        | Numérisé <sup>(1)</sup>                                                                                                    |
|    |                                                        | ● Index des noms                                                                                                    |
|    |                                                        | <ul> <li>Zonage agricole</li> </ul>                                                                                                    |
|    |                                                        | $\bigcirc$ Registre complémentaire de l'index des noms microfilmé ou microfiché                                                                                                    |
|    |                                                        | Identification                                                                                                    |
|    |                                                        | Circonscription foncière                                                                                                    |
|    |                                                        | Date                                                                                                    |
|    |                                                        | No volume 🕨                                                                                                    |
|    |                                                        | Nom / Organisme 🕨                                                                                                    |
|    |                                                        | Les critères de recherche peuvent être saisis au long ou abrégés<br>avec les caractères de remplacement % ou Ils doivent<br>également contenir des caractères significatifs. Pour plus de<br>détails, consultez <u>le Manuel d'instructions</u> . |
|    |                                                        | Rechercher Effacer Annuler                                                                                                    |
|    |                                                        | Note (1) Registre tenu dans un bureau de la publicité des droits jusqu'à son informatisation.                                                                                                    |
|    |                                                        | Légende : Champs Champs obligatoires optionnels Champs non saisissables                                                                                                    |

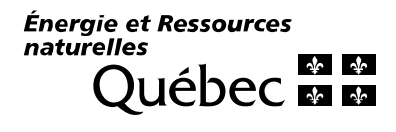